#### **Overview**

- This job aid is intended for Departmental LD Analysts.
- This document outlines the steps to enter a labor schedule for an hourly employee when the funding source is a Sponsored Project.
- An additional labor schedule for **Overtime Pay Element** and **Supplemental Fringe** is required to be entered to avoid overtime expenses charged to a Sponsored Project.

#### In-System Processing

#### Find Employee & Entering Labor Schedule

1. Search for the Employee using **name**, **person number**, **element name**, **or labor schedule name**.

| Manage Labor Schedules |                                                                            |  |  |  |  |
|------------------------|----------------------------------------------------------------------------|--|--|--|--|
| Q Search for per       | rson name, work email, person number, element name, or labor schedule name |  |  |  |  |
| Assignments            | Elements                                                                   |  |  |  |  |

2. All existing Labor Schedule versions will appear for the selected Person. If the employee or assignment is new, create a new labor schedule by clicking "Create" located in the upper right-hand corner of the page. A "Create Labor Schedule" window will appear.

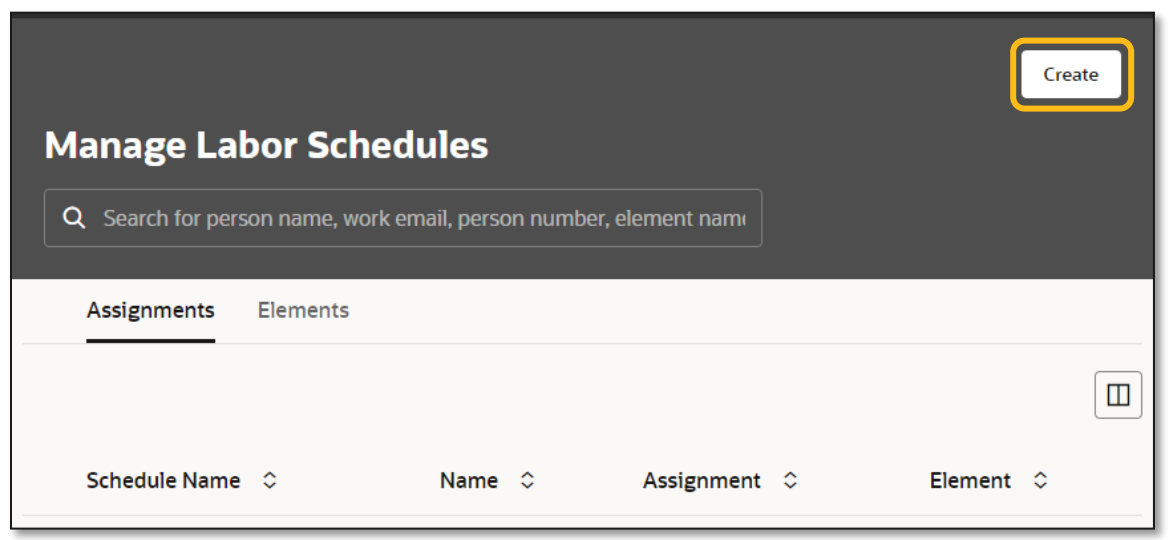

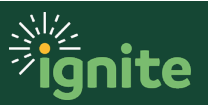

3. Click on the "Assignment" tab and enter the person's name or number. Select the assignment where the new labor schedule will be entered. Schedule Name number will default based on the selection. Enter the version name and the scheduled start and end dates. Click "Create".

| Create Labor Schedule                           |        |        |
|-------------------------------------------------|--------|--------|
| Assignment Element                              |        |        |
| Person<br>Emily DeMieri                         |        | •      |
| Assignment Number<br>E1000141562-2              |        |        |
| Costed Only                                     |        |        |
| Pay Element                                     |        | •      |
| Schedule Name<br>Emily DeMieri - E1000141562-2  |        |        |
| Version Name<br>SP_Add - 04/07/24 - A. Cherinet |        |        |
| <mark>Start</mark><br>12/04/2023                |        |        |
| End<br>06/08/2024                               |        | i      |
|                                                 |        |        |
|                                                 | Cancel | Create |

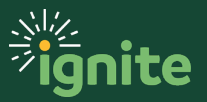

4. Enter the distribution rule. Click the "Create Rule" button under the distribution rules section. A "Create Distribution Rule" window will open. Click on "Project" and enter the project information. Review and submit the schedule version for approval.

| Dist | Pistribution Rules: SP_Add - 04/07/24 - A. Cherinet (1) Create Rule |           |        |         |                             |                             |   |                     |     |                             |                  |
|------|---------------------------------------------------------------------|-----------|--------|---------|-----------------------------|-----------------------------|---|---------------------|-----|-----------------------------|------------------|
|      | Line 🗘                                                              | Project 🗘 | Task ≎ | Award 🗘 | Funding Source 🗘            | Expenditure<br>Organization | ٥ | Expenditure<br>Type | ٥   | GL<br>Account <sup>\$</sup> | Percentage 🗘     |
|      | 1                                                                   | 1001263   | SP     | 102725  | National Science Foundation | Geosciences                 |   | Other Student Wa    | ges |                             | 100.00%          |
|      |                                                                     |           |        |         |                             |                             |   |                     |     |                             | Total<br>100.00% |

Enter the Overtime Pay Element labor schedule. This is a required entry when an hourly employee is costed to a project to avoid overtime expenses charged to a project. Repeat steps 1 & 2. Create a labor schedule using the "Overtime Premium" Pay Element.

| Create Labor Schedule                                             |
|-------------------------------------------------------------------|
| Assignment Element                                                |
| Person<br>Emily DeMieri                                           |
| Assignment Number<br>E1000141562-2                                |
| Costed Only                                                       |
| Pay Element<br>Overtime Premium                                   |
| Schedule Name<br>Emily DeMieri - E1000141562-2 - Overtime Premium |
| BW OT - 04/07/24 - A. Cherinet                                    |
| Start<br>12/04/2023                                               |
| End<br>06/08/2024                                                 |

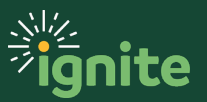

 Enter a distribution rule. Enter the COA where the overtime expenses should be charged to with the appropriate overtime account number (92220-Student Overtime or 91160-Staff Overtime) and purpose code 301 unless otherwise specified. Overtime expenses cannot be charged to Sponsored Projects. Review and submit entry.

|   | Project Nonproject                                                    |  |
|---|-----------------------------------------------------------------------|--|
| i | GL Account<br>320-32345-100-1000000 <mark>-92220-301</mark> -0000-001 |  |
|   |                                                                       |  |
|   | Percentage<br>100                                                     |  |
|   |                                                                       |  |

7. Enter the **Supplemental Fringe Results** labor schedule to avoid fringe expenses related to overtime being charged to the sponsor project. Repeat steps 1 & 2. Create a labor schedule using the "**Supplemental Fringe Results**" pay element.

| Create Labor Schedule                                                 |  |  |  |  |
|-----------------------------------------------------------------------|--|--|--|--|
| Assignment Element                                                    |  |  |  |  |
| Person<br>Emily DeMieri                                               |  |  |  |  |
| Assignment Number<br>E1000141562                                      |  |  |  |  |
| Costed Only                                                           |  |  |  |  |
| Pay Element<br>Supplemental Fringe Results                            |  |  |  |  |
| Schedule Name<br>Emily DeMieri - E1000141562 - Supplemental Fringe Re |  |  |  |  |
| Version Name<br>BW OT - 04/07/24 - A. Cherinet                        |  |  |  |  |
| Start<br>12/04/2023                                                   |  |  |  |  |
| End<br>06/08/2024                                                     |  |  |  |  |

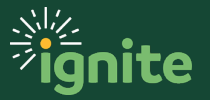

8. Enter a distribution rule. Enter the COA used to enter the Overtime pay element with account number 91300 for distributed benefits and purpose code 301. Review and submit entry.

|   | Project Nonproject                                                    |  |  |  |  |  |  |
|---|-----------------------------------------------------------------------|--|--|--|--|--|--|
| Ì | GL Account<br>320-32345-100-1000000 <mark>-91300-301-</mark> 0000-00( |  |  |  |  |  |  |
|   |                                                                       |  |  |  |  |  |  |
|   | Percentage<br>100                                                     |  |  |  |  |  |  |

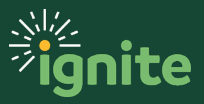